# Wildtiergenetik-Datenbank

# Benutzerhandbuch

SENCKENBERG Fachgebiet Naturschutzgenetik | Labor für Wildtiergenetik Clamecystraße 12 | D-63571 Gelnhausen

T +49 (0) 6051 61954 - 3138 F +49 (0) 6051 61954 - 3118 wildtiergenetik@senckenberg.de www.senckenberg.de SENCKENBERG Gesellschaft für Naturforschung | Senckenberganlage 25 | D-60325 Frankfurt am Main | Amtsgericht Frankfurt am Main HRA 6862 Mitglied der Leibniz Gemeinschaft

#### Inhaltsverzeichnis

| 1. Startmenü              | 3  |
|---------------------------|----|
| 2. Neues Konto eröffnen   | 5  |
| 3. Konto bearbeiten       | 6  |
| 4. Neuen Auftrag erteilen | 7  |
| 5. Dokumente, Rechnung    | 10 |
| 6. Auftrag einsehen       | 11 |
| 7. Befund                 |    |

### 1. Startmenü

|                                                                    | HOME                                                 |                                                   |
|--------------------------------------------------------------------|------------------------------------------------------|---------------------------------------------------|
| Wenn Sie sich über der<br>Ioj                                      | n Fortschritt eines Auft<br>ggen Sie sich bitte hier | trags informieren wollen,<br>ein:                 |
| Auftragsnummer                                                     | Passwort                                             | Login                                             |
| [                                                                  | Kostenrechner / Angebo                               | я <b>)</b>                                        |
| Login                                                              | für registrierte                                     | Nutzer                                            |
| E-Mail                                                             | Passwort                                             | Login                                             |
| Registrierte Nutzer können alle<br>in denen ihre E-Mail-Adresse ge | Aufträge einsehen,<br>enannt ist.                    | Passwort vergessen?<br>Neues Nutzerkonto eröffner |

Im Startmenü können Sie sich in Ihr Nutzerkonto einloggen, um neue Aufträge zu erteilen oder bereits erteilte Aufträge einzusehen.

Wenn Sie noch kein Nutzerkonto angelegt haben, können Sie ein neues Konto anlegen.

Falls Sie Ihr Passwort vergessen haben sollten, können Sie es erneut anfordern.

Der Button "Kostenrechner/Angebot" ermöglicht es Ihnen selbst ein Angebot auf Basis der aktuell gültigen Preisliste einzuholen (siehe nächste Seite).

## Kostenangebot vom 24.06.2015

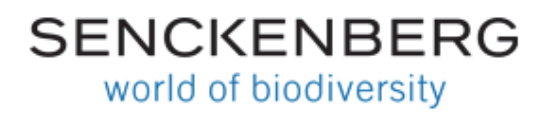

#### Analysen und Preise Stand: Januar 2015 (gültig bis zum Erscheinen einer neuen Preisliste)

- Artbestimmung allgemein (invasive Probe)
- Artbestimmung allgemein (nichtinvasive Probe)
- Genotypisierung mit vorheriger Verifizierung der Zielart (invasive Probe)
- · Genotypisierung mit vorheriger Verifizierung der Zielart (nichtinvasive Probe)

| Angaben in €            |          | invasiv  |       | ni       | chtinvas | iv     |
|-------------------------|----------|----------|-------|----------|----------|--------|
| Paketpreis ab 50 Proben | Eilprobe | Standard | Paket | Eilprobe | Standard | Paket  |
| Artbestimmung allgemein |          | 50.00    | 37.50 |          | 100.00   | 75.00  |
| Genotypisierung         | 150.00   | 100.00   | 75.00 | 300.00   | 200.00   | 150.00 |

#### Kostenberechnung - Standard

| Analyse                                                                        | Preis       | Anzahl             | Summe          |
|--------------------------------------------------------------------------------|-------------|--------------------|----------------|
| Artbestimmung allgemein (invasive Probe)                                       | 50.00€      |                    | 0€             |
| Artbestimmung allgemein (nichtinvasive Probe)                                  | 100.00€     |                    | 0€             |
| Genotypisierung mit vorheriger Verifizierung der Zielart (invasive Probe)      | 100.00€     |                    | 0€             |
| Genotypisierung mit vorheriger Verifizierung der Zielart (nichtinvasive Probe) | 200.00€     |                    | 0€             |
| Stan                                                                           | dardpreis   | für <b>0</b> Probe | en. Netto: 0 € |
| Wenn Sie Ihre Proben in Paketen (>= 50 Proben) senden, e                       | rhalten Sie | 25% Raba           | tt. Netto: 0 € |
| Wählen Sie den für Sie relevanten Mehrwertsteuerbetrag                         | 7% 🔽        | zuzüglich 3        | 7% Mwst. 0 €   |
|                                                                                | Sur         | nme - Sta          | andard 0 €     |

#### Kostenberechnung - Eilproben

| Analyse                                                                        | Preis    | Anzahl              | Summe         |
|--------------------------------------------------------------------------------|----------|---------------------|---------------|
| Genotypisierung mit vorheriger Verifizierung der Zielart (invasive Probe)      | 150.00€  |                     | 0€            |
| Genotypisierung mit vorheriger Verifizierung der Zielart (nichtinvasive Probe) | 300.00€  |                     | 0€            |
|                                                                                | Preis fü | r <b>0</b> Eilprobe | n. Netto: 0 € |
| Wählen Sie den für Sie relevanten Mehrwertsteuerbetrag                         | 7% 🗸     | zuzüglich 7         | 7% Mwst. 0€   |
|                                                                                | Sun      | nme - Eilp          | oroben 0€     |
| Brutto Gesamtsumme 0 €                                                         |          |                     |               |

Angebot anfordern / drucken

Sie können den für Sie gültigen Mehrwertsteuersatz wählen und auch die Preise für Eilproben kalkulieren (Bearbeitung nur nach telefonischer Rücksprache!). In der Regel gilt die reduzierte Mehrwertsteuer von 7%.

#### 2. Neues Konto anlegen

|     | HOME                                                                                                    |
|-----|----------------------------------------------------------------------------------------------------|
|     | Neues Nutzerkonto eröffnen                                                                                                    |
|     | Ihre E-Mail-Adresse<br>Passwort<br>Passwort wiederholen                                                                                                    |
|     | Nutzerkonto anlegen                                                                                                    |
| •   | Nach der Anmeldung werden Sie aufgefordert Ihre Angaben zu vervollständigen.<br>Ihr Name und Ihre Anschrift werden automatisch in Probenmeldungen eingetragen.<br>Sie können alle Aufträge abrufen, in denen ihre E-Mail-Adresse angegeben ist und<br>einen Auftrag einem Kontingent zuordnen, wenn ein entsprechender Vertrag besteht. |
| ••• |                                                                                                    |

Jedes Nutzerkonto ist an eine E-Mail-Adresse gebunden. Um ein neues Konto eröffnen zu können, benötigen Sie daher eine E-Mail-Adresse und Ihr persönliches Passwort. Ihre Zugangsdaten werden nach dem Anlegen des neuen Kontos an Ihre E-Mail-Adresse gesendet.

| Ihr Kon   | nto - Neues_H | (onto |           |            |           |             |          |      |       |       |             |
|-----------|---------------|-------|-----------|------------|-----------|-------------|----------|------|-------|-------|-------------|
| stitution | Abteilung     | Titel | Vorname * | Nachname * | Telefon * | eMail *     | Straße * | Nr * | Plz * | Ort * | Land        |
|           |               |       |           |            |           | Neues_Konto |          |      |       |       | Deutschland |

Vervollständigen Sie bitte nach Möglichkeit alle Felder. Felder die mit einem Stern \* gekennzeichnet sind, müssen notwendigerweise ausgefüllt werden, um die Anmeldung abschließen zu können.

Nachdem Sie Angaben eingetragen oder verändert haben, sollten Sie speichern (1). Der "reset"-Button (2) löscht alle Änderungen, die nach dem letzten Speichervorgang vorgenommen wurden. Ihr Passwort (3) kann auch zu einem späteren Zeitpunkt noch geändert werden. Falls Sie Ihr Konto nicht mehr benötigen, können Sie es jederzeit wieder löschen (5). Sobald Sie Aufträge erteilt haben, werden diese hier aufgelistet (4). Wenn Sie Ihre Angaben vervollständigt und gespeichert haben, drücken Sie auf "Bearbeitung beenden" (1) um die Anmeldung abzuschließen.

### 3. Konto bearbeiten

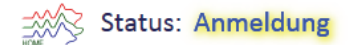

#### Ihr Konto - mustermail@muster.de

| Institution | Abteilung      | Titel | Vorname | Nachname      | Telefon   | eMail                          | Straße       | Nr   | Plz   | Ort           | Land        |  |
|-------------|----------------|-------|---------|---------------|-----------|--------------------------------|--------------|------|-------|---------------|-------------|--|
| Institut    | Abteilung 2    | Herr  | Max     | Mustermann    | 089/12345 | mustermail@muster.de           | Musterstr.   | 1    | 12345 | Musterstadt   | Deutschland |  |
| Neue        | n Auftrag anle | egen  | 🔄 🛠 be  | arbeiten   Lo | ogout A   | ufträge: <b>0</b> Auftrag [Sta | tus] (Prober | 1) 🔽 | ve    | rfügbare Kont | ingente:    |  |
|             | Î              |       |         | 1             | Î         | 1                              |              |      |       | 1             | •           |  |
|             | 1              |       | (       | 2 (           | 3         | 4                              |              |      |       | 6             |             |  |

Die Anmeldung erfolgt über die Startseite mit Ihrer E-Mail-Adresse und Ihrem persönlichen Passwort.

Über den "bearbeiten"-Button (2) können jederzeit sämtliche Kontoinformationen geändert oder das Konto gelöscht werden.

Wenn Sie sich am gleichen Gerät mit einem anderen Konto anmelden wollen, sollten Sie zunächst mit "Logout" ihr derzeitiges Konto abmelden (3).

Auch Ihre bereits vergebenen Aufträge können Sie in Ihrem Konto einsehen (4).

Wenn Sie vom Administrator für Kontingente freigeschaltet worden sind, werden diese im Feld "verfügbare Kontingente" (5) aufgelistet. Sind Sie keinem Kontingent zugeteilt, ist dieses Feld für Sie nicht sichtbar.

Der "Neuen Auftrag anlegen"-Button führt Sie zum Formular, mit dem Sie neue Aufträge erteilen.

## 4. Neuen Auftrag erteilen

| Ihr Konto -                                                                                                    | mustermail(              | @must         | er.de           |                         |                       |                                  |                       |     |               |                     |                      |              |
|----------------------------------------------------------------------------------------------------|--------------------------|---------------|-----------------|-------------------------|-----------------------|----------------------------------|-----------------------|-----|---------------|---------------------|----------------------|--------------|
|                                                                                                    | artner                   | or Auftron    | c oin           |                         |                       |                                  |                       |     |               |                     |                      | * Pflichtfel |
|                                                                                                    | elle i dell'Litellei di  | es Aurtrag    | s em.           |                         |                       |                                  |                       |     |               |                     |                      |              |
| Institution                                                                                                    | Abteilung                | Titel         | Vorname*        | Nachname*               | Telefon*              | eMail*                           | Straße*               | Nr* | Plz*          | Ort*                | Land*                |              |
| Institution                                                                                                    | Abteilung<br>Abteilung 2 | Titel<br>Herr | Vorname*<br>Max | Nachname*<br>Mustermann | Telefon*<br>089 12345 | eMail* (<br>mustermail@muster.de | Straße*               | Nr* | Plz*<br>12345 | Ort*<br>Musterstadt | Land*<br>Deutschland | Ø4           |
| Institution                                                                                                    | Abteilung<br>Abteilung 2 | Titel<br>Herr | Vorname*<br>Max | Nachname*<br>Mustermann | Telefon*<br>089 12345 | eMail*                           | Straße*               | Nr* | Plz*<br>12345 | Ort*<br>Musterstadt | Land*<br>Deutschland |              |
| Institution                                                                                                    | Abteilung<br>Abteilung 2 | Titel<br>Herr | Vorname*        | Nachname*<br>Mustermann | Telefon*<br>089 12345 | eMail*                           | Straße*<br>Musterstr. | Nr* | Plz*<br>12345 | Ort*<br>Musterstadt | Land* Deutschland    |              |
| Institution Institut Institut | Abteilung Abteilung 2    | Titel<br>Herr | Vorname*        | Nachname*<br>Mustermann | Telefon*<br>089 12345 | eMail* (<br>mustermail@muster.de | Straße* Musterstr.    | Nr* | Plz* 12345    | Ort*<br>Musterstadt | Land* Deutschland    |              |

In Zeile 1 sind die Daten der Person eingetragen, über deren Konto das Login erfolgte (in der Regel die Person, die den Auftrag erteilt). Es können für jeden Auftrag bis zu fünf Ansprechpartner angegeben werden. Jeder Ansprechpartner erhält per E-Mail die Zugangsdaten und somit Einsicht in den Auftrag.

Wenn Sie bei einem weiteren Ansprechpartner nur einzelne Angaben ändern müssen (z.B. Name, Telefonnummer), brauchen Sie nicht erneut alle Felder ausfüllen, sondern können die Angaben der letzten Zeile mit dem grünen Plus mit rotem Pfeil einfach duplizieren.

Durch einen Klick auf das Feld "Auftrag anlegen | Proben eingeben" wird Ihnen das Dropdown-Menü "Adresse hinzufügen" angezeigt. Dort werden Ihnen in vorherigen Aufträgen gemachte Angaben zu Ansprechpartnern zur Verfügung gestellt. Um diese Angaben automatisch in die Tabelle für Ansprechpartner einzutragen, wählen Sie die Adresse aus, bestätigen Sie das erscheinende Dialogfeld mit "OK" und klicken Sie dann in die entsprechende Zeile, in die die Angaben eingetragen werden sollen.

Kennzeichnen Sie links einen Ansprechpartner als Rechnungsempfänger.

Soll der Auftrag einem Kontingent zugeordnet werden (dies ist im nächsten Schritt möglich), übernimmt der Träger des Kontingents die Rechnung.

Klicken Sie nun auf "Auftrag anlegen | Proben eingeben" um fortzufahren.

#### Ansprechpartner

Bitte geben Sie in Zeile 1 den Erteiler des Auftrags ein.

|      | Institution              | Abteilung                 | Titel      | Vorname*         | Nachname*     | Telefon*     | eMail*                      | Straße*    | Nr*    | Plz*      | Ort*                 | Land*          |            |
|------|--------------------------|---------------------------|------------|------------------|---------------|--------------|-----------------------------|------------|--------|-----------|----------------------|----------------|------------|
|      | Institut                 | Abteilung 2               | Herr       | Max              | Mustermann    | 089 12345    | mustermail@muster.de        | Musterstr. | 1      | 12345     | Musterstadt          | Deutschland    | 🗙 🖉 🖕      |
|      |                          |                           |            |                  |               |              |                             |            |        |           |                      |                | × 🕥        |
|      |                          |                           |            |                  |               |              |                             |            |        |           |                      |                | × 🖉        |
|      |                          |                           |            |                  |               |              |                             |            |        |           |                      |                | × 🖉        |
|      |                          |                           |            |                  |               |              |                             |            |        |           |                      |                | × 🖉        |
|      | Die gekennzeichnet       | e Zeile ist auch di       | e Rechni   | ungsadresse      | 2.            |              |                             |            | Auftra | gsnumr    | ner: <b>150529-3</b> | 00. Datum: 2   | 9.05.2015  |
| Zu   | ordnung zu Kontingen     | t / Bundesland: r         | nicht zuge | eordnet          | ~             | Adresse hinz | ufügen:                     | ~          | Ī      |           |                      |                |            |
| 7110 | angsdaten: Login=15(     | 1529-300 Passwe           | ort=Pau    | 115 per E-l      | Mail anforder | n            |                             |            |        |           | Ănd                  | orungon spoich | ern        |
| 2.02 | angoaatern cogin 10      | 5225 000 1 055            | ore riqu.  | 10 pc/ <u>c.</u> | and an or act | 1            |                             |            |        |           | Paid                 | erungen speien | GIII       |
| >    | Ihre Proben              |                           | 0          |                  |               | 3            |                             |            |        |           |                      |                |            |
| INR  | Art* 🧯 Probenart*        | SDatum <sup>®</sup> Bescl | hriftung   | 🍋 Sammler        | * 🤨 Analys    | e* 🔅 Land*   | Bundesland <sup>®</sup> Fur | ndort* 👘   | XWer   | * 🤨 Y\    | Vert* 🤨 Rud          | el 🔋 Kommen    | tar 🔋      |
| 1    |                          |                           |            |                  |               | Deuts        | chland                      |            |        |           |                      |                | speicher   |
|      |                          | 1                         |            |                  |               | ✓ Deuts      | chli 🔽 🔽                    |            | suchen | umrechnei | • 🗲 (5               | )              | 4 ×        |
|      | Auftrag abschließen / se | enden Koor                | dinaten    | in Karte dar     | stellen       |              |                             | 4          | letzt  | e Zeile o | luplizieren          | leere Zeile hi | nzufügen 中 |
|      | 1                        |                           | 1          | <b>`</b>         |               |              |                             |            |        | 1         | •                    |                | <b>^</b>   |
|      |                          |                           |            |                  |               |              |                             |            |        |           |                      |                | -          |
|      | 9                        |                           |            | 8)               |               |              |                             |            |        | 6         |                      | (              | 7)         |
|      |                          |                           |            |                  |               |              |                             |            |        |           |                      |                |            |

Wenn Sie für Kontingente freigeschaltet sind, können Sie in diesem Drop-down-Menü Ihren Auftrag einem Kontingent zuordnen (1).

Wenn Sie für Kontingente freigeschaltet sind, können Sie in diesem Drop-down-Menü Ihren Auftrag einem Kontingent zuordnen (1).

Jeder Auftrag hat eine eigene Auftragsnummer (2) (bestehend aus dem Datum des Auftragseingangs und einer dreistelligen Zufallszahl) sowie ein eigenes Passwort. Mit Auftragsnummer und Passwort kann der einzelne Auftrag eingesehen werden. Mit diesem Zugang besteht die Möglichkeit Personen, die nicht als Ansprechpartner genannt sind, Einblick in den Auftrag zu verschaffen.

Die Auftragsnummer und das zugehörige Passwort können jederzeit per E-Mail angefordert werden (3).

#### Folgende Angaben werden für jede Probe benötigt:

**Art**: Hier können Sie die vermutete Tierart, von der die Probe stammt, aus einer Dropdown-Liste auswählen oder unter dem Punkt "andere" eigene Angaben machen.

**Probenart**: Wählen Sie bitte aus der Drop-down-Liste die Art der Proben aus. Auch hier können Sie eigene Angaben machen, falls die entsprechende Probenart nicht aufgeführt ist. Bitte beachten Sie die Unterscheidung zwischen "Speichel" (direkt vom Tier) und "Rissabstrich" (von einem Tierkadaver)!

**SDatum**: Dieses Feld (Sammeldatum) bietet einen Kalender, aus dem Sie das Sammeldatum der Probe auswählen können.

**Beschriftung**: Bitte beachten Sie die exakte Wiedergabe der Beschriftung auf dem Probenbehältnis. Jede Probe muss eine einzigartige Beschriftung haben.

Sammler: Geben Sie hier Vor- und Nachname des Sammlers der Probe an.

Analyse: Hier können sie in einem Drop-down-Menü auswählen, welche Art von Analyse durchgeführt werden soll. Wählen Sie zwischen "Artbestimmung allgemein" (mitochondriale Sequenzanalyse inklusive Bestimmung des Haplotyps (falls anwendbar)) und "Genotypisierung mit vorheriger Verifizierung der Zielart" (Mikrosatellitenanalyse mit vorheriger Artbestimmung inklusive Bestimmung des Haplotyps (falls anwendbar)). Für die zweite Option wird die Bearbeitung gestoppt, wenn die Zielart im ersten Schritt nicht bestätigt wurde bzw. eine Genotypisierung z.B. aufgrund der Probequalität nicht möglich ist. Der Preis wird dann auf "Artbestimmung allgemein" zurückgesetzt. Wählen Sie außerdem aus, ob es sich um eine invasive oder nichtinvasive Probe handelt. Invasive Proben haben einen hohen DNA-Gehalt und bestehen in der Regel aus frischem Gewebe oder Blut. Nichtinvasive Proben haben einen niedrigen DNA-Gehalt, hierzu zählen z.B. Haare, Federn, Knochen, Zähne, Losung (Kot), Rissabstriche, Speichel und Urin.

Land und Bundesland: Wählen Sie das Land, u.U. Bundesland aus, in dem die Probe genommen wurde.

**Fundort**: Geben Sie bitte die Gebietsbezeichnung, nächstgelegene Stadt oder Ortschaft zum Fundort der Probe an.

**Koordinaten**: Wenn Sie bereits Koordinaten des Fundorts haben, erhalten Sie mit einem Klick in eines der Koordinatenfelder die Koordinaten-Umrechnungstabelle. Die Koordinaten können in fünf verschiedenen Systemen angegeben werden. In die Probentabelle werden sie jedoch stets in "Grad Dezimal" übernommen.

Sie erhalten die Koordinaten-Umrechnungstabelle auch über den "umrechnen"-Link (5). Wenn Sie keine Koordinaten haben, können sie über den Link "suchen" (4) eine Karte aufrufen, den Fundort einstellen und die Koordinaten übernehmen.

**Rudel**: Dies ist kein Pflichtfeld und nur für Proben mit Verdacht auf Wolf relevant. Tragen Sie gegebenenfalls die Bezeichnung des Wolfsrudels ein, aus dessen Territorium die Probe stammt.

**Kommentar**: Auch das ist kein Pflichtfeld. Ihnen stehen bis zu 255 Zeichen für weitere Angaben zur Probe zur Verfügung. Hier kann angegeben werden, dass Proben gepoolt bearbeitet (max. 2 Tupfer) oder für die spätere Bearbeitung zurückgestellt werden sollen.

Um noch weitere Proben anzulegen, kann mit dem grünen Plus (7) eine leere Zeile hinzugefügt werden.

Das grüne Plus mit rotem Pfeil (6) dupliziert die letzte Zeile, falls nur geringfügige Änderungen der Angaben der letzten Probe notwendig sind.

Mit dem Link "Koordinaten in Karte darstellen" (8) werden sämtliche Fundorte aller Proben in einer Karte angezeigt.

Bitte geben Sie die Informationen zu allen Proben vollständig ein, bevor Sie den Auftrag abschließen (9) und senden. Danach sind keine Änderungen mehr möglich.

### 5. Dokumente, Rechnung

Zum Schluss können Sie Kosten, Rechnungsadresse und E-Mailkontakte einsehen.

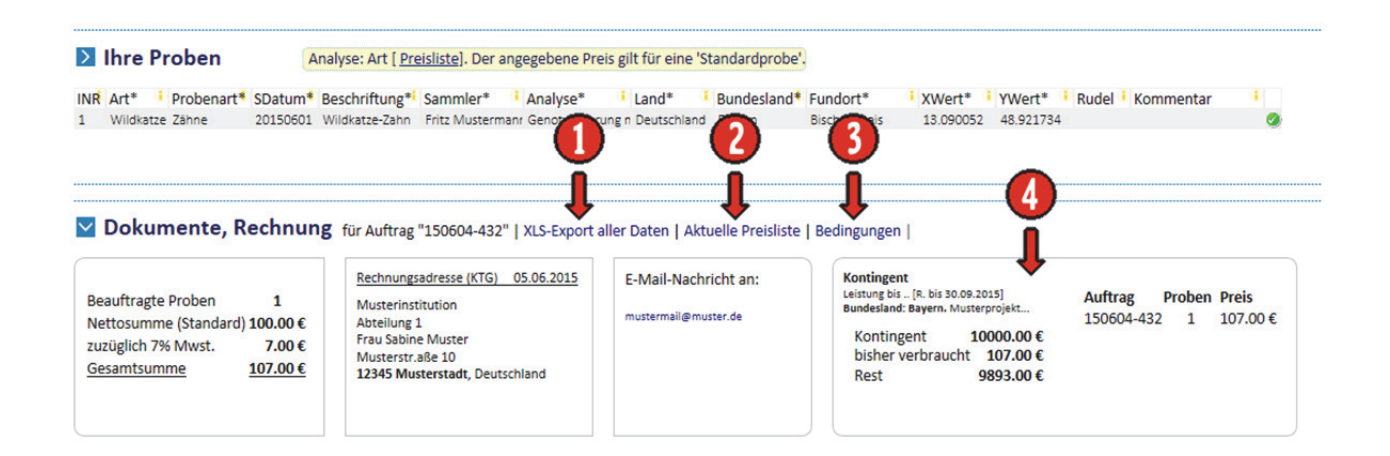

Die im Auftrag aufgeführten Daten lassen sich auch als Excel-Datei exportieren (1) und so extern abspeichern.

Außerdem sind die aktuelle Preisliste (2) und die allgemeinen Geschäftsbedingungen (3) verlinkt.

Falls der Auftrag einem Kontingent zugeordnet ist, werden auch noch Einzelheiten über dieses sichtbar (4).

### 6. Auftrag einsehen

Es gibt zwei Möglichkeiten Einblick in einen Auftrag zu erhalten.

Zum einen ist jeder Auftrag in Ihrem Konto aufgeführt, für den Sie als Ansprechpartner eingetragen wurden.

Darüber hinaus kann man auf einen einzelnen Auftrag auch mit Auftragsnummer und dazugehörigem Passwort zugreifen.

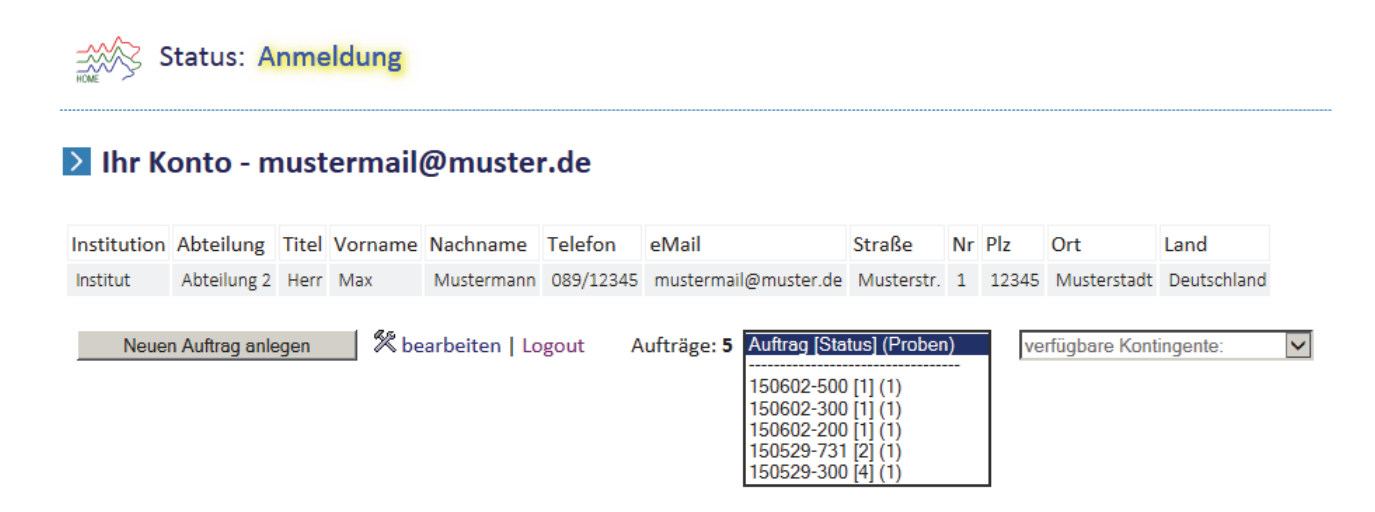

In der Drop-down-Liste in Ihrem Konto sind sämtliche Aufträge aufgelistet, bei denen Sie als Ansprechpartner genannt werden. Angegeben sind die Auftragsnummer, bestehend aus dem Datum des Auftragseingangs und einer dreistelligen Zufallszahl, dem Status des Auftrags in eckigen Klammern und der Anzahl der Proben in runden Klammern.

Der Status eines Auftrags kann sieben Werte annehmen:

- [1] Der Auftrag wurde angelegt, das Probenformular noch nicht gesendet.
- [2] Das Probenformular wurde gesendet. Sie können nun keine Änderungen mehr vornehmen.
- [3] Die Proben sind im Labor eingetroffen.
- [4] Die ersten Ergebnisse können in der Befundtabelle im Auftrag eingesehen werden.
- [5] Der Auftrag ist abgeschlossen.
- [6] und [7] Sind intern relevante Statusangaben.

## 7. Befund

| Ihre Proben           INR Art*         Probenart*         SDatum*         Beschriftung*i         Sammler*         Analyse*         Land*         Bundesland*         Fundort*         XWert*         YWert*         Rudel         Kommentar           1         Biber         Losung         20150601         Biber-Losung         Fritz Mustermann Artbestimmung al Deutschland         Bayern         Bach         12.294105         49.017250 | 3 |
|----------------------------------------------------------------------------------------------------|---|
| Befundtabelle         INR Art       ID       Labid       EDatum       Preis       Art_mtDNA. Haplotyp Info_mtDNA       Art_KernDNA Geschlecht Individuum Info_KernDNA       Befund         1       Biber       1214 B150111       20150603       50       Art mtDNA       Haplotyp Info mtDNA       Art KernDNA Geschlecht Individuum Info KernDNA       Befund                                                                                  |   |
| ✓ Dokumente, Rechnung       für Auftrag "150603-505"   XLS-Export aller Daten   Aktuelle Preisliste   Bedingungen           Beauftragte Proben       1         Nettosumme (Standard) 50.00 €       2         Juzüglich 7% Mwst.       3.50 €         Gesamtsumme       53.50 €                                                                                                    |   |

#### In der Befundtabelle finden Sie folgende Angaben:

**INR**: Fortlaufende Nummerierung der Proben im Auftrag

Art: vermutete Art

ID: Interne ID

EDatum: Eingangsdatum der Proben im Institut

Preis: Nettopreis

Art\_mtDNA: Anhand der mitochondrialen Sequenzanalyse bestimmte Art

Haplotyp: Für die Zielart relevante Bezeichnung des Haplotyps

info\_mtDNA: Zusatzinformationen zur mitochondrialen Sequenzanalyse

Art\_KernDNA: Anhand der Mikrosatellitenanalyse bestimmte Art

**Geschlecht**: Anhand von spezifischen genetischen Markern bestimmtes Geschlecht **Individuum**: Artspezifische Individuenbezeichnung

**Info\_KernDNA**: Zusatzinformationen zur Mikrosatellitenanalyse z.B. Wolf: Rudelzugehörigkeit; Wildkatze: Populationszugehörigkeit

Befund: Aus allen Analyseergebnissen bestimmte Art.